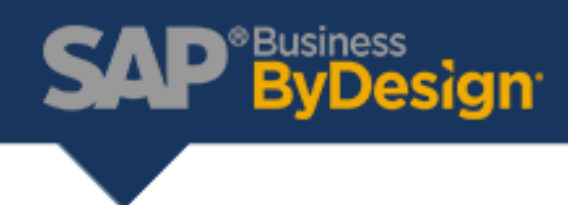

## How to Reprint an Invoice

1. Open the Invoice Documents worklist (Customer Invoicing > Invoice Documents)

| Customer Invoicing           | Overview                    |
|------------------------------|-----------------------------|
| Service Entitlements         | Work                        |
| Service Desk                 | Project Invoicing           |
| Service Orders               | Sales Orders                |
| 🛱 Field Service and Repair   | Projects                    |
| Sourcing and Contracting     | Project Invoice Requests    |
| Purchase Requests and Orders | Invoice Requests            |
| Coods and Sansians Respirits | Invoice Documents           |
| Goods and Services Receipts  | Invoice Runs                |
| A Supplier Invoicing         | Recurring Invoice Templates |
| Q Supplier Baco              |                             |

- 2. Select the "All Invoice Documents" in the View drop down.
- 3. Enter the Customer Invoice Number in the Search Box.
- 4. Select the row for the Invoice you want to print.
- 5. Click Edit.

|   | Invoice Docume    | ents            |              |              |                        |                                   |                    |                   |       |   |
|---|-------------------|-----------------|--------------|--------------|------------------------|-----------------------------------|--------------------|-------------------|-------|---|
| [ | All Invoice Docur | 2<br>ments ~    | Group By N   | one          | ~                      |                                   |                    | 1INV-126 3        | 8 C 7 | í |
| 5 | Edit New_         | Preview Export_ | Copy         | ow-Up⊿   Ch  | eck Cancel Release     | Split Analysis Refresh            | ]                  |                   |       |   |
|   | Status            | Invoice ID      | Invoice Type | Invoice Date | Account                | Cancelled/Corrected<br>Invoice ID | External Reference | Manual Document I | D     |   |
| 4 | Released          | 1INV-126        | Invoice      | 06/08/2018   | Silverstar Energy Corp |                                   |                    |                   |       |   |
|   | <                 |                 |              |              |                        |                                   |                    |                   | >     |   |
|   | D-1-11-1          | 415.07.400      |              |              |                        |                                   |                    |                   |       |   |

6. Click View All.

|                                                | In                                                            | voice: 1INV-126 🚫 |                        | Q () (?)                           |
|------------------------------------------------|---------------------------------------------------------------|-------------------|------------------------|------------------------------------|
| Status:Released Account:<br>Release Save Close | Silverstar Energy Corp Invoice Date:00/08/2018 Total:0.00 USD |                   |                        | You Can Also <sub>4</sub> View All |
| Account                                        |                                                               | Bill-To           |                        |                                    |
| Name:                                          | Silverstar Energy Corp                                        | Name:             | Silverstar Energy Corp |                                    |
|                                                |                                                               |                   | 1000 01 1              |                                    |

- 7. Click Output History.
- 8. Click the Document Name. This will open the Customer Invoice print out. This is the version that was printed at the time the Customer Invoice was Created and Released.

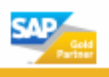

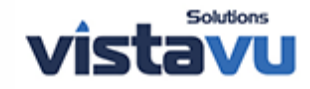

## SAP<sup>®Business</sup> ByDesign

| stus:Released Account:Silverstar Energy Cor   telesse Save Close   Preview   N   eneral Items Pricing Involved Involved Involved | p Invoice Date:08/08/2018 Total:0.00 USD<br>tew, Cancel 7<br>Parties Document Flow Changes Output | History Feed           |                         |                         | You C   |
|----------------------------------------------------------------------------------------------------|---------------------------------------------------------------------------------------------------|------------------------|-------------------------|-------------------------|---------|
| Resubmit Set to Successful View Data XM                                                                                          | IL Refresh                                                                                        | Grader                 | Subarithed On           | Output On               | Detains |
| Customer Invoice 1INV-128 Pen                                                                                                    | ding CP100110 Silverstar Energy Printer                                                           | 8000000191 EMA NICOLAS | 06/08/2018 10:16 AM MST | 06/08/2018 10:16 AM MST | 12/31/9 |
|                                                                                                    |                                                                                                   |                        |                         |                         |         |
| ocument Name:<br>atus:<br>ubmitted On:<br>inder:                                                                                 |                                                                                                   |                        |                         |                         |         |
| soument Name:<br>atus:<br>inder:<br>.dput On:<br>.tained Until:                                                                  | Invoice: 1INV-126                                                                                 |                        |                         |                         | *       |

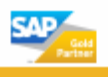

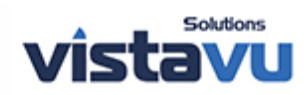